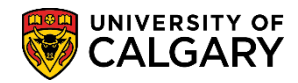

The Student Donation Tax Receipt is available through the student Portal online. The following steps guide you on how to retrieve it.

1. Log into the MyUofC portal

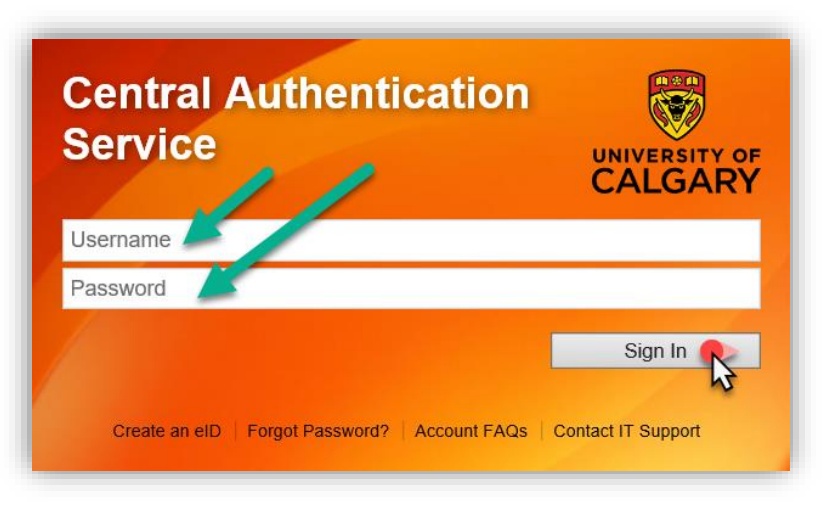

2. After logging into the MyUofC portal, you can access the Student Donation Tax Receipt from the **Home** page

| Home<br>My Application       | Plan ahead for course<br>registration<br>From March 25 to 29, you can begin<br>registering for the fall 2019 and winter<br>erms<br>Read More |                                   |                                    |              |
|------------------------------|----------------------------------------------------------------------------------------------------|-----------------------------------|------------------------------------|--------------|
| Exams and<br>Grades          | To Do (0)                                                                                                    | Holds (0)                         | UCIE<br>Enrolment Appoir           | D:<br>htment |
| Program and<br>Advising Info | Winter 2019<br>Shopping Cart (Potential / Pending C                                                                                          | ourses) - Winter 2019             | Open Enrolment Date                | es           |
| My Financials                | Your Shopping Cart is o                                                                                                    | empty. Please use Schedule Builde | r or Course Search to add classes. |              |
|                              | Course (Units/Grading Basis)                                                                                                    | Instructor Location T             | me Day                             | Deadlines    |

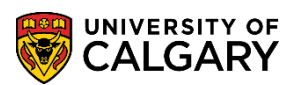

 Scroll to the bottom of the page to the Quick Links – Student section and select My Student Donation Receipt

| many                                | A Enrolmen te                                                                                                    |                                            |                                                                      | ar v (BW)                                 |
|-------------------------------------|----------------------------------------------------------------------------------------------------|--------------------------------------------|----------------------------------------------------------------------|-------------------------------------------|
|                                     | Quick Links - Student<br>View my T4/T4A<br>Download T2202<br>My Student Donation Reco<br>D2L (Desire2Learn,Brights | eipt<br>space)                             | Office 365 Student En<br>Academic Requiremen<br>Student Success Cent | nail<br>nts<br>tre                        |
| Course Registra<br>Schedule Builder | <b>tion My Fina</b><br>T2202                                                                                       | <b>icīais</b><br>Tax Form<br>s& Deardlines | <b>My Academics</b><br>Academic Requirements                         | <b>Miscellaneous</b><br>Academic Calendar |

- 4. Select the appropriate tax receipt, and click on **Get Selected Receipt**
- 5. You will need to **disable your pop-up blocker** as the Donation Tax Receipt will open in a new tab/window. Please note that generating the document can take several minutes.

|                                  | THANK YOU                                                                                         | Receipt #<br>DUPLICATE TO REPLACE TAX RECEIPT<br>DUPLICATE TO REPLACE TAX RECEIPT |
|----------------------------------|---------------------------------------------------------------------------------------------------|-----------------------------------------------------------------------------------|
| UNIVERSITY OF                    | OFFICIAL RECEIPT FOR INCOME TAX PURPOSES<br>Location Receipt Issued: Calgary, Alberta             |                                                                                   |
| 2500 University Dr               | rive NW, Calgary Alberta T2N 1N4 Tel: (403) 220-8261 Fax: (403) 282-7688 www.ucalgary.ca/giving ( | Charitable Registration # 10810 2864 RR000                                        |
| Received with gratitue           | de from:                                                                                          |                                                                                   |
| Calgary, Alberta                 |                                                                                                   |                                                                                   |
| Candua                           |                                                                                                   |                                                                                   |
| Receipt Issued:                  |                                                                                                   |                                                                                   |
| Gift Date:                       |                                                                                                   | 1 005                                                                             |
| Gift Amount: \$                  |                                                                                                   | Andle a a                                                                         |
| Designation:<br>Student Deer Act | sistance Bureary                                                                                  | Linda                                                                             |
| Student Peer Ass                 | sistance bursary                                                                                  | Vice F                                                                            |
| Canada Revenue Age               | ncy Website: www.cra-arc.gc.ca/charities                                                          | (Finance & §                                                                      |

## End of Procedure.

Related Guides: Fees & Financials - Obtaining the T2202